## **Open Vehicles Monitoring System (OVMS) - Anleitung zum Firmware Update**

Hinweis: Der Ersteller dieser Anleitung übernimmt keinerlei Verantwortung für Schäden am OVMS oder Fahrzeug. Der Update der Firmware erfolgt auf eigene Verantwortung.

#### Voraussetzungen

Programmiergerät. Hier verwendet Microchip PICKit 3

Software für Programmierung. Hier verwendet Microchip MPLAB X IDE

### Schritt 1: Download HEX File

Die Datei "OVMS.X.production.hex" aus dem Verzeichnis "Open-Vehicle-Monitoring-System / vehicle / OVMS.X / dist / Production / production" runterladen.

Link auf das github-Archiv: https://github.com/markwj/Open-Vehicle-Monitoring-System/tree/master/vehicle/OVMS.X/dist/Production/production

#### Schritt 2: Software starten

Die Software zum programmieren des Chips starten (hier MPLAB X IDE).

# Schritt 3: Import HEX File

Im Menü von MPLAB X IDE unter "File / Import / HEX".

Die in Schritt 1 runtergeladene HEX-Datei auswählen und Programmiergerät (hier PICKit 3) sowie Chip PIC18F2680 einstellen.

| 🔀 Import Image File                                                        |                            |                                                                                         |
|----------------------------------------------------------------------------|----------------------------|-----------------------------------------------------------------------------------------|
| Steps                                                                      | Create Prebuilt Proje      | ect                                                                                     |
| Create Prebuilt Project     Select Project Name and     Folder     Summary | Prebuilt Filename:         | 1-169666f\vehicle\OVMS.X\dist\Production\production\OVMS.X.production.hex Browse Browse |
| STREET STREET                                                              | Family:                    | Advanced 8-bit MCUs (PIC18)                                                             |
|                                                                            | Device:                    | PIC18F2680 -                                                                            |
| 8385 683                                                                   | Supported Debug<br>Header: | <pre>_ <none></none></pre>                                                              |
| <b>DPLRBX</b>                                                              | Hardware Tool:             | Hardware Tools                                                                          |
|                                                                            |                            | <back next=""> Enish Cancel Help</back>                                                 |

# Schritt 4: Projekteinstellungen ändern

Im Kontextmenü des Projekts unter "Set Configuration / Customize".

Für PICKit 3 die Option "Power target circuit from PICKit 3" aktivieren. Dann erfolgt die Stromversorgung für das Board vom PICKit 3.

Die Voltzahl wird für den gewählten Chip automatisch auf 5V gesetzt.

| Project Properties - OVMS.X.production |                                     |                 | ×     |
|----------------------------------------|-------------------------------------|-----------------|-------|
| Categories:                            | Option categories: Power            | •               | Reset |
| Conr: [derault]     O PICkit 3         | Power target circuit from PICkit3   |                 |       |
|                                        | Voltage Level                       | 5.0 🗸           |       |
|                                        |                                     |                 |       |
|                                        |                                     |                 |       |
|                                        |                                     |                 |       |
|                                        |                                     |                 |       |
|                                        |                                     |                 |       |
|                                        |                                     |                 |       |
|                                        |                                     |                 |       |
|                                        | Option Description Programmer To Go |                 |       |
|                                        |                                     |                 |       |
|                                        |                                     |                 |       |
|                                        |                                     |                 |       |
|                                        |                                     |                 |       |
| Manage Configurations                  |                                     |                 |       |
|                                        | (                                   | OK Cancel Apply | Help  |

## Schritt 5: OVMS öffnen

Der Anschluss für den PICKit 3 Programmierer ist auf dem nachfolgenden Bild markiert.

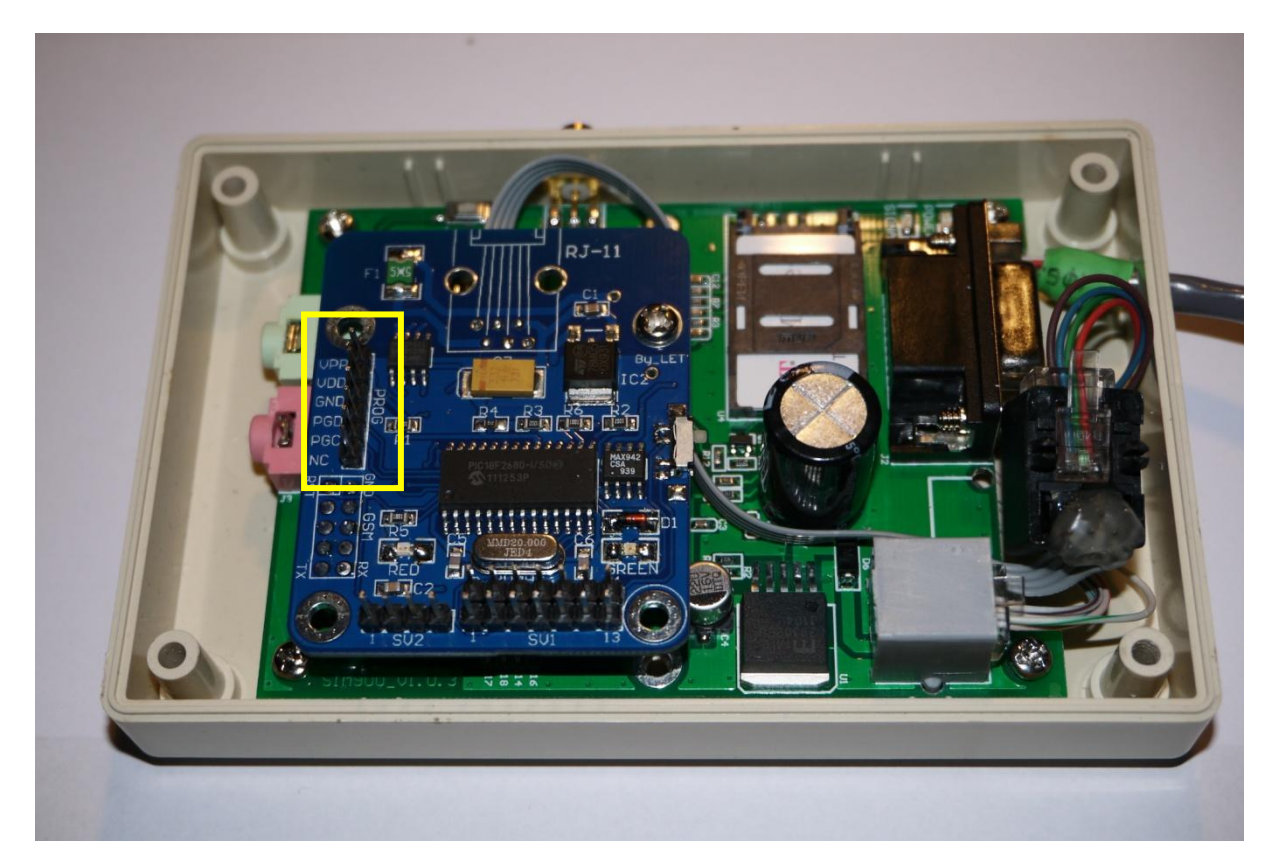

### Schritt 6: PICKit 3 verbinden

Bei der Verbindung mit dem PICKit 3 Programmierer auf die richtige PIN-Belegung achten. Die LEDs des PICKit 3 zeigen (bei dem aktuellen Stand des OVMS) Richtung Mitte der Platine.

Die rote LED auf der Platine blinkt, sobald eine Verbindung zum PICKit 3 Programmierer besteht.

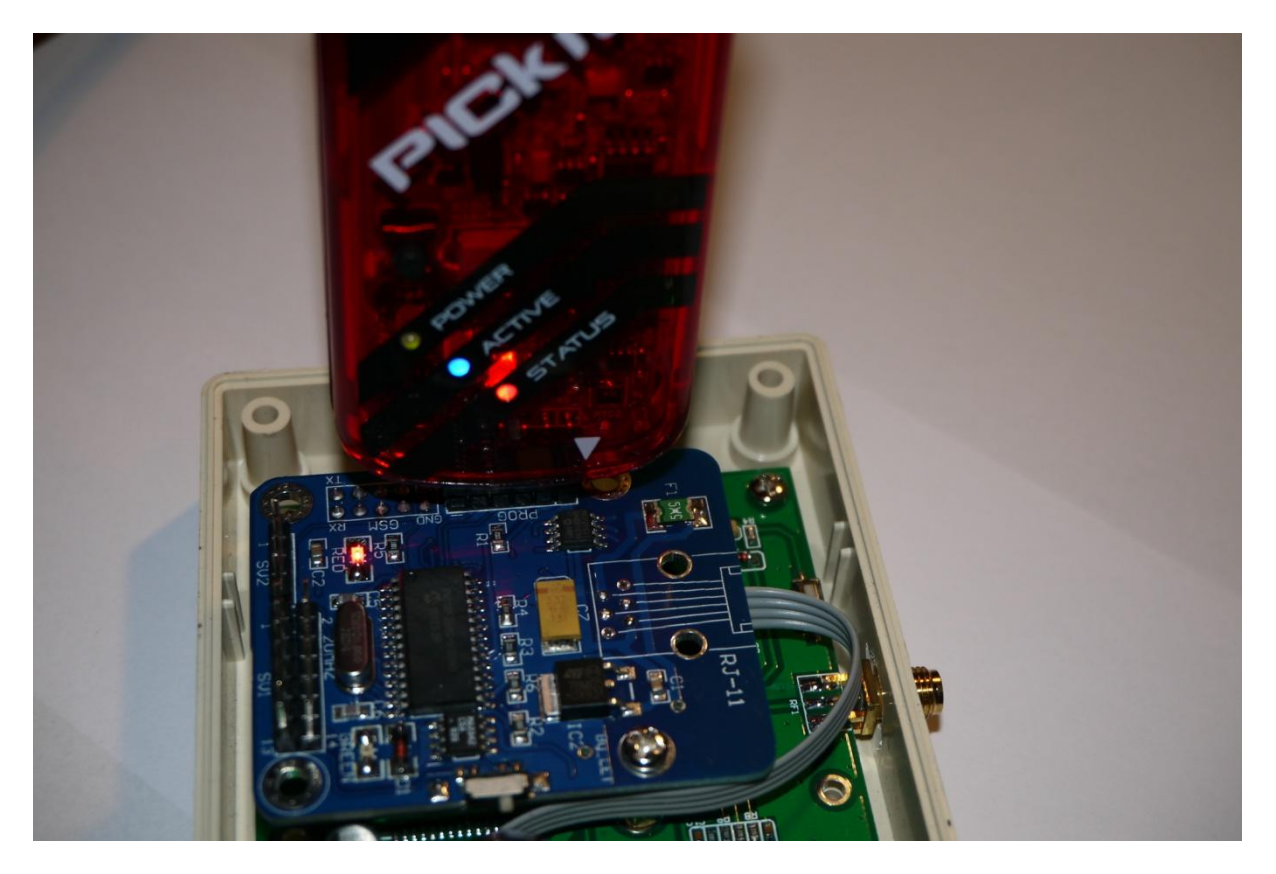

## Schritt 7: OVMS programmieren

Im Kontextmenü des Projekts unter "Make and Program Device".

Nach erfolgreichem Abschluss sollte das Protokoll wie folgt aussehen.

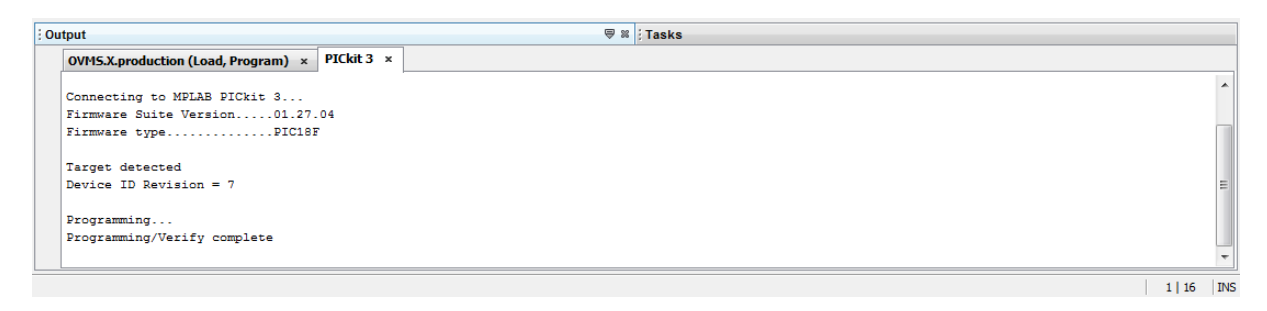

## Schritt 7: PICKit 3 abziehen und OVMS schließen

Voilá, die neue Firmware ist einsatzbereit.

Das OVMS muss jetzt wieder per SMS eingestellt werden:

**REGISTER OVMS** 

PASS ...

PARAMS ...

Nach erfolgreichem Update kann die Firmware-Version bspw. über die iPhone- oder Andriod-App geprüft werden.